### IRMAA Online Screens: 0960-0784 May 2020

### IRSU

## The IRSU screen displays the INCOME RELATED MONTHLY ADJUSTMENT AMOUNT (IRMAA) menu.

#### Select 02 (TITLE II/PE/MONET/IRMAA) from the SSA Menu

|     | SSA MENU                    |      | MAIN                             |
|-----|-----------------------------|------|----------------------------------|
|     | SELECT THE DESIRE           | D FU | NCTION: 02                       |
|     |                             |      |                                  |
| 1.  | TITLE II/INITIAL CLAIMS     | 19.  | CPS DATA INPUTS/QUERIES          |
| 2.  | TITLE II/PE/MONET/IRMAA     | 20.  | DOORS                            |
| 3.  | TITLE XVI/IC CLAIMS AND PE  | 21.  | RRB DATA INPUTS                  |
| 4.  | SHARED PROCESSES            | 22.  | ALTERNATE MODE FACILITY          |
| 5.  | ENUMERATION                 | 23.  | REPRESENTATIVE PAYEE             |
| 6.  | DEBT MANAGEMENT             | 24.  | MODERNIZED DEVELOPMENT WORKSHEET |
| 7.  | TITLE II/INTERACTIVE COMPS  | 25.  | WMS LISTINGS                     |
| 8.  | TITLE XVI/INTERACTIVE COMPS | 26.  | PC ACTION CONTROL SYSTEM         |
| 9.  | MASTER FILE QUERY           | 27.  | PAYMENTS OUTSIDE TITLE II SYSTEM |
| 10. | MACADE                      | 28.  | FUTURE USE                       |
| 11. | APPOINTMENT/REFERRAL/LEADS  | 29.  | THIRD PARTY PAYMENT SYSTEM       |
| 12. | EARNINGS MODERNIZATION      | 30.  | COMMON TICKLE                    |
| 13. | INTEGRITY REVIEW            | 31.  | FUTURE USE                       |
| 14. | RSDHI DATA INPUTS           | 32.  | DISABILITY CONTROL FILE          |
| 15. | SSI DATA INPUTS             | 33.  | PRISON SYSTEM/FUGITIVE FELONS    |
| 16. | ADMINISTRATIVE APPLICATIONS | 34.  | NETWORK STATUS                   |
| 17. | ODAR DATA INPUTS/QUERIES    | 35.  | UNVERIFIED PRISONER SYSTEM       |

99. RETURN

18. NDDSS MASTER FILE MENU

0960-0784 (05-2020)

## Select 3: INCOME RELATED MONTHLY ADJUSTMENT AMOUNT (IRMAA) from the TITLE II POSTENTITLEMENT MENU:

TITLE II POSTENTITLEMENT MENU T2PE \*SELECT: 1=POST ENTITLEMENT ON-LINE SYSTEM (POS) 2=MISCELLANEOUS ONLINE EDITED TRANSACTIONS (MONET) 3=INCOME RELATED MONTHLY ADJUSTMENT AMOUNT (IRMAA) 4=ELECTRONIC FORM 101 (EF101).

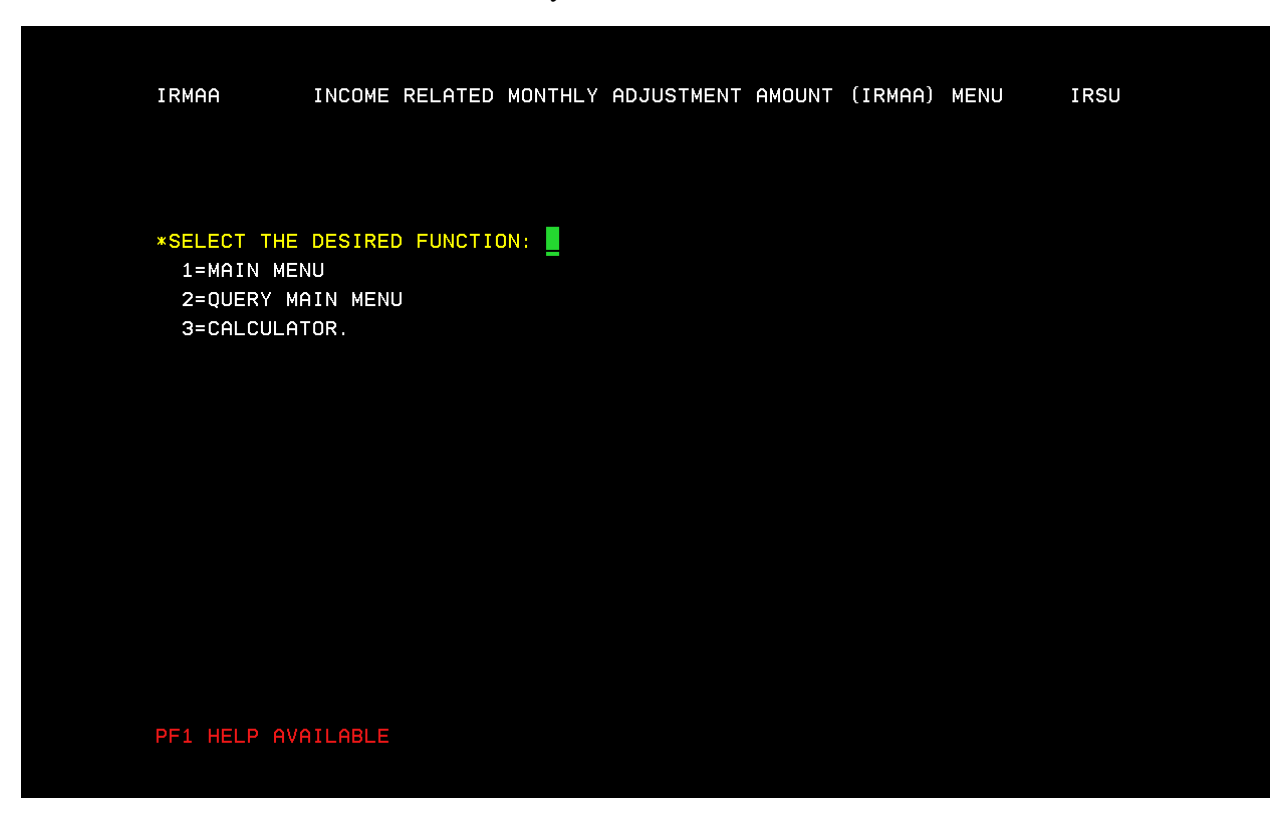

### Select F1 Key to access the HELP screen

### Select ENTER

| DESCRIPTION:<br>SELECT FROM THE THREE OPTIONS, "MAIN MENU", "QUERY MAIN<br>MENU", OR "CALCULATOR."<br>VALUES: NUMERIC (1, 2, 3). THIS IS A MANDATORY FIELD.<br>1. MAIN MENU - SELECTING "MAIN MENU" WILL ALLOW THE USER TO:<br>O ESTABLISH INPUT<br>O UPDATE INPUT<br>- PENDING LIFE CHANGING EVENT (LCE) - (IRLP)<br>- PENDING TAX INFORMATION (IRTP)<br>O QUERY INPUT<br>- LCE QUERY HISTORY (IRLQ)<br>- TAX INFORMATION QUERY HISTORY (IRTQ)<br>2. QUERY MAIN MENU - SELECTING "QUERY MAIN MENU" WILL ALLOW THE<br>USER TO QUERY:<br>O IRMAA PREMIUM YEAR QUERY<br>O PREMIUM YEAR: QUERY, EVENT HISTORY, DISMISSALS<br>O DISMISSALS FOR NON-QUALIFYING EVENTS, NO PROOF,<br>PAGE 1 OF 2 | <pre>TION:</pre>                                                                                                    | SELECT  | THE DESIRED FUNCTION: LAST UPDATED: 08/2010                                        |
|----------------------------------------------------------------------------------------------------|----------------------------------------------------------------------------------------------------|---------|------------------------------------------------------------------------------------|
| SELECT FROM THE THREE OPTIONS, "MAIN MENU", "QUERY MAIN<br>MENU", OR "CALCULATOR."<br>VALUES: NUMERIC (1, 2, 3). THIS IS A MANDATORY FIELD.<br>1. MAIN MENU - SELECTING "MAIN MENU" WILL ALLOW THE USER TO:<br>O ESTABLISH INPUT<br>O UPDATE INPUT<br>- PENDING LIFE CHANGING EVENT (LCE) - (IRLP)<br>- PENDING TAX INFORMATION (IRTP)<br>O QUERY INPUT<br>- LCE QUERY HISTORY (IRLQ)<br>- TAX INFORMATION QUERY HISTORY (IRTQ)<br>2. QUERY MAIN MENU - SELECTING "QUERY MAIN MENU" WILL ALLOW THE<br>USER TO QUERY:<br>O IRMAA PREMIUM YEAR QUERY<br>O PREMIUM YEAR: QUERY, EVENT HISTORY, DISMISSALS<br>O DISMISSALS FOR NON-QUALIFYING EVENTS, NO PROOF,<br>                            | <pre>SELECT FROM THE THREE OPTIONS, "MAIN MENU", "QUERY MAIN<br/>MENU", OR "CALCULATOR."<br/>NUMERIC (1, 2, 3). THIS IS A MANDATORY FIELD.<br/>1. MAIN MENU - SELECTING "MAIN MENU" WILL ALLOW THE USER TO:<br/>0 ESTABLISH INPUT<br/>0 UPDATE INPUT<br/>0 UPDATE INPUT<br/>- PENDING LIFE CHANGING EVENT (LCE) - (IRLP)<br/>- PENDING TAX INFORMATION (IRTP)<br/>0 QUERY INPUT<br/>- LCE QUERY HISTORY (IRLQ)<br/>- TAX INFORMATION QUERY HISTORY (IRTQ)<br/>2. QUERY MAIN MENU - SELECTING "QUERY MAIN MENU" WILL ALLOW THE<br/>USER TO QUERY:<br/>0 IRMAA PREMIUM YEAR QUERY<br/>0 PREMIUM YEAR: QUERY, EVENT HISTORY, DISMISSALS<br/>0 DISMISSALS FOR NON-QUALIFYING EVENTS, NO PROOF,<br/>PAGE 1 OF 2</pre> | DESCRIP | TION:                                                                              |
| <pre>VALUES: NUMERIC (1, 2, 3). THIS IS A MANDATORY FIELD.<br/>1. MAIN MENU - SELECTING "MAIN MENU" WILL ALLOW THE USER TO:<br/>0 ESTABLISH INPUT<br/>0 UPDATE INPUT<br/>- PENDING LIFE CHANGING EVENT (LCE) - (IRLP)<br/>- PENDING TAX INFORMATION (IRTP)<br/>0 QUERY INPUT<br/>- LCE QUERY HISTORY (IRLQ)<br/>- TAX INFORMATION QUERY HISTORY (IRTQ)<br/>2. QUERY MAIN MENU - SELECTING "QUERY MAIN MENU" WILL ALLOW THE<br/>USER TO QUERY:<br/>0 IRMAA PREMIUM YEAR QUERY<br/>0 PREMIUM YEAR: QUERY, EVENT HISTORY, DISMISSALS<br/>0 DISMISSALS FOR NON-QUALIFYING EVENTS, NO PROOF,<br/>PAGE 1 OF 2<br/></pre>                                                                         | <pre>NUMERIC (1, 2, 3). THIS IS A MANDATORY FIELD.<br/>1. MAIN MENU - SELECTING "MAIN MENU" WILL ALLOW THE USER TO:<br/>0 ESTABLISH INPUT<br/>0 UPDATE INPUT<br/>- PENDING LIFE CHANGING EVENT (LCE) - (IRLP)<br/>- PENDING TAX INFORMATION (IRTP)<br/>0 QUERY INPUT<br/>- LCE QUERY HISTORY (IRLQ)<br/>- TAX INFORMATION QUERY HISTORY (IRTQ)<br/>2. QUERY MAIN MENU - SELECTING "QUERY MAIN MENU" WILL ALLOW THE<br/>USER TO QUERY:<br/>0 IRMAA PREMIUM YEAR QUERY<br/>0 PREMIUM YEAR: QUERY, EVENT HISTORY, DISMISSALS<br/>0 DISMISSALS FOR NON-QUALIFYING EVENTS, NO PROOF,<br/>PAGE 1 OF 2</pre>                                                                                                    |         | SELECT FROM THE THREE OPTIONS, "MAIN MENU", "QUERY MAIN<br>MENU", OR "CALCULATOR." |
| <ol> <li>MAIN MENU - SELECTING "MAIN MENU" WILL ALLOW THE USER TO:         <ul> <li>0 ESTABLISH INPUT</li> <li>0 UPDATE INPUT</li> <li>PENDING LIFE CHANGING EVENT (LCE) - (IRLP)</li> <li>PENDING TAX INFORMATION (IRTP)</li> <li>0 QUERY INPUT</li> <li>LCE QUERY HISTORY (IRLQ)</li> <li>TAX INFORMATION QUERY HISTORY (IRTQ)</li> </ul> </li> <li>QUERY MAIN MENU - SELECTING "QUERY MAIN MENU" WILL ALLOW THE USER TO QUERY:             <ul> <li>0 IRMAA PREMIUM YEAR QUERY</li> <li>0 PREMIUM YEAR: QUERY, EVENT HISTORY, DISMISSALS</li> <li>0 DISMISSALS FOR NON-QUALIFYING EVENTS, NO PROOF,</li> </ul> </li> </ol>                                                              | <ol> <li>MAIN MENU - SELECTING "MAIN MENU" WILL ALLOW THE USER TO:         <ul> <li>0 ESTABLISH INPUT</li> <li>0 UPDATE INPUT</li> <li>PENDING LIFE CHANGING EVENT (LCE) - (IRLP)</li> <li>PENDING TAX INFORMATION (IRTP)</li> <li>0 QUERY INPUT</li> <li>LCE QUERY HISTORY (IRLQ)</li> <li>TAX INFORMATION QUERY HISTORY (IRTQ)</li> </ul> </li> <li>QUERY MAIN MENU - SELECTING "QUERY MAIN MENU" WILL ALLOW THE USER TO QUERY:             <ul> <li>0 IRMAA PREMIUM YEAR QUERY</li> <li>0 PREMIUM YEAR: QUERY, EVENT HISTORY, DISMISSALS</li> <li>0 DISMISSALS FOR NON-QUALIFYING EVENTS, NO PROOF,</li> </ul> </li> </ol>                                                                                    | VALUES: | NUMERIC (1, 2, 3). THIS IS A MANDATORY FIELD.                                      |
| <ul> <li>0 ESTABLISH INPUT</li> <li>0 UPDATE INPUT</li> <li>- PENDING LIFE CHANGING EVENT (LCE) - (IRLP)</li> <li>- PENDING TAX INFORMATION (IRTP)</li> <li>0 QUERY INPUT</li> <li>- LCE QUERY HISTORY (IRLQ)</li> <li>- TAX INFORMATION QUERY HISTORY (IRTQ)</li> </ul> 2. QUERY MAIN MENU - SELECTING "QUERY MAIN MENU" WILL ALLOW THE USER TO QUERY: <ul> <li>0 IRMAA PREMIUM YEAR QUERY</li> <li>0 PREMIUM YEAR: QUERY, EVENT HISTORY, DISMISSALS</li> <li>0 DISMISSALS FOR NON-QUALIFYING EVENTS, NO PROOF,</li> </ul>                                                                                                    | <pre>0 ESTABLISH INPUT<br/>0 UPDATE INPUT<br/>- PENDING LIFE CHANGING EVENT (LCE) - (IRLP)<br/>- PENDING TAX INFORMATION (IRTP)<br/>0 QUERY INPUT<br/>- LCE QUERY HISTORY (IRLQ)<br/>- TAX INFORMATION QUERY HISTORY (IRTQ)<br/>2. QUERY MAIN MENU - SELECTING "QUERY MAIN MENU" WILL ALLOW THE<br/>USER TO QUERY:<br/>0 IRMAA PREMIUM YEAR QUERY<br/>0 PREMIUM YEAR: QUERY, EVENT HISTORY, DISMISSALS<br/>0 DISMISSALS FOR NON-QUALIFYING EVENTS, NO PROOF,<br/>PAGE 1 OF 2</pre>                                                                                                    |         | 1. MAIN MENU - SELECTING "MAIN MENU" WILL ALLOW THE USER TO:                       |
| <ul> <li>0 UPDATE INPUT <ul> <li>PENDING LIFE CHANGING EVENT (LCE) - (IRLP)</li> <li>PENDING TAX INFORMATION (IRTP)</li> </ul> </li> <li>0 QUERY INPUT <ul> <li>LCE QUERY HISTORY (IRLQ)</li> <li>TAX INFORMATION QUERY HISTORY (IRTQ)</li> </ul> </li> <li>2. QUERY MAIN MENU - SELECTING "QUERY MAIN MENU" WILL ALLOW THE USER TO QUERY: <ul> <li>0 IRMAA PREMIUM YEAR QUERY</li> <li>0 PREMIUM YEAR: QUERY, EVENT HISTORY, DISMISSALS</li> <li>0 DISMISSALS FOR NON-QUALIFYING EVENTS, NO PROOF,</li> </ul> </li> </ul>                                                                                                    | <ul> <li>O UPDATE INPUT <ul> <li>PENDING LIFE CHANGING EVENT (LCE) - (IRLP)</li> <li>PENDING TAX INFORMATION (IRTP)</li> </ul> </li> <li>O QUERY INPUT <ul> <li>LCE QUERY HISTORY (IRLQ)</li> <li>TAX INFORMATION QUERY HISTORY (IRTQ)</li> </ul> </li> <li>2. QUERY MAIN MENU - SELECTING "QUERY MAIN MENU" WILL ALLOW THE USER TO QUERY: <ul> <li>O IRMAA PREMIUM YEAR QUERY</li> <li>O IRMAA PREMIUM YEAR QUERY</li> <li>O PREMIUM YEAR: QUERY, EVENT HISTORY, DISMISSALS</li> <li>O DISMISSALS FOR NON-QUALIFYING EVENTS, NO PROOF,</li> </ul> </li> </ul>                                                                                                    |         | O ESTABLISH INPUT                                                                  |
| <ul> <li>PENDING LIFE CHANGING EVENT (LCE) - (IRLP)</li> <li>PENDING TAX INFORMATION (IRTP)</li> <li>QUERY INPUT</li> <li>LCE QUERY HISTORY (IRLQ)</li> <li>TAX INFORMATION QUERY HISTORY (IRTQ)</li> <li>2. QUERY MAIN MENU - SELECTING "QUERY MAIN MENU" WILL ALLOW THE USER TO QUERY:</li> <li>O IRMAA PREMIUM YEAR QUERY</li> <li>O PREMIUM YEAR: QUERY, EVENT HISTORY, DISMISSALS</li> <li>O DISMISSALS FOR NON-QUALIFYING EVENTS, NO PROOF,</li> </ul>                                                                                                    | <ul> <li>PENDING LIFE CHANGING EVENT (LCE) - (IRLP)</li> <li>PENDING TAX INFORMATION (IRTP)</li> <li>QUERY INPUT</li> <li>LCE QUERY HISTORY (IRLQ)</li> <li>TAX INFORMATION QUERY HISTORY (IRTQ)</li> </ul> 2. QUERY MAIN MENU - SELECTING "QUERY MAIN MENU" WILL ALLOW THE USER TO QUERY: <ul> <li>QIRMAA PREMIUM YEAR QUERY</li> <li>Q IRMAA PREMIUM YEAR QUERY</li> <li>Q PREMIUM YEAR: QUERY, EVENT HISTORY, DISMISSALS</li> <li>Q DISMISSALS FOR NON-QUALIFYING EVENTS, NO PROOF,</li> </ul> PAGE 1 OF 2                                                                                                    |         | O UPDATE INPUT                                                                     |
| <ul> <li>PENDING TAX INFORMATION (IRTP)</li> <li>QUERY INPUT</li> <li>LCE QUERY HISTORY (IRLQ)</li> <li>TAX INFORMATION QUERY HISTORY (IRTQ)</li> <li>2. QUERY MAIN MENU - SELECTING "QUERY MAIN MENU" WILL ALLOW THE USER TO QUERY:</li> <li>O IRMAA PREMIUM YEAR QUERY</li> <li>O IRMAA PREMIUM YEAR QUERY</li> <li>O PREMIUM YEAR: QUERY, EVENT HISTORY, DISMISSALS</li> <li>O DISMISSALS FOR NON-QUALIFYING EVENTS, NO PROOF,</li> </ul>                                                                                                    | <ul> <li>PENDING TAX INFORMATION (IRTP)</li> <li>QUERY INPUT</li> <li>LCE QUERY HISTORY (IRLQ)</li> <li>TAX INFORMATION QUERY HISTORY (IRTQ)</li> </ul> 2. QUERY MAIN MENU - SELECTING "QUERY MAIN MENU" WILL ALLOW THE USER TO QUERY: <ul> <li>O IRMAA PREMIUM YEAR QUERY</li> <li>O PREMIUM YEAR: QUERY, EVENT HISTORY, DISMISSALS</li> <li>O DISMISSALS FOR NON-QUALIFYING EVENTS, NO PROOF,</li> </ul> PAGE 1 OF 2                                                                                                    |         | - PENDING LIFE CHANGING EVENT (LCE) - (IRLP)                                       |
| O QUERY INPUT<br>- LCE QUERY HISTORY (IRLQ)<br>- TAX INFORMATION QUERY HISTORY (IRTQ)<br>2. QUERY MAIN MENU - SELECTING "QUERY MAIN MENU" WILL ALLOW THE<br>USER TO QUERY:<br>O IRMAA PREMIUM YEAR QUERY<br>O PREMIUM YEAR: QUERY, EVENT HISTORY, DISMISSALS<br>O DISMISSALS FOR NON-QUALIFYING EVENTS, NO PROOF,<br>PAGE 1 OF 2                                                                                                    | O QUERY INPUT<br>- LCE QUERY HISTORY (IRLQ)<br>- TAX INFORMATION QUERY HISTORY (IRTQ)<br>2. QUERY MAIN MENU - SELECTING "QUERY MAIN MENU" WILL ALLOW THE<br>USER TO QUERY:<br>O IRMAA PREMIUM YEAR QUERY<br>O PREMIUM YEAR: QUERY, EVENT HISTORY, DISMISSALS<br>O DISMISSALS FOR NON-QUALIFYING EVENTS, NO PROOF,<br>PAGE 1 OF 2                                                                                                    |         | - PENDING TAX INFORMATION (IRTP)                                                   |
| <ul> <li>LCE QUERY HISTORY (IRLQ)</li> <li>TAX INFORMATION QUERY HISTORY (IRTQ)</li> <li>QUERY MAIN MENU - SELECTING "QUERY MAIN MENU" WILL ALLOW THE<br/>USER TO QUERY:</li> <li>O IRMAA PREMIUM YEAR QUERY</li> <li>O PREMIUM YEAR: QUERY, EVENT HISTORY, DISMISSALS</li> <li>O DISMISSALS FOR NON-QUALIFYING EVENTS, NO PROOF,</li> </ul>                                                                                                    | <ul> <li>LCE QUERY HISTORY (IRLQ)</li> <li>TAX INFORMATION QUERY HISTORY (IRTQ)</li> </ul> 2. QUERY MAIN MENU - SELECTING "QUERY MAIN MENU" WILL ALLOW THE USER TO QUERY: <ul> <li>O IRMAA PREMIUM YEAR QUERY</li> <li>O PREMIUM YEAR: QUERY, EVENT HISTORY, DISMISSALS</li> <li>O DISMISSALS FOR NON-QUALIFYING EVENTS, NO PROOF,</li> </ul> PAGE 1 OF 2                                                                                                    |         | O QUERY INPUT                                                                      |
| - TAX INFORMATION QUERY HISTORY (IRTQ)<br>2. QUERY MAIN MENU - SELECTING "QUERY MAIN MENU" WILL ALLOW THE<br>USER TO QUERY:<br>0 IRMAA PREMIUM YEAR QUERY<br>0 PREMIUM YEAR: QUERY, EVENT HISTORY, DISMISSALS<br>0 DISMISSALS FOR NON-QUALIFYING EVENTS, NO PROOF,<br>PAGE 1 OF 2                                                                                                    | <ul> <li>TAX INFORMATION QUERY HISTORY (IRTQ)</li> <li>QUERY MAIN MENU - SELECTING "QUERY MAIN MENU" WILL ALLOW THE USER TO QUERY:</li> <li>O IRMAA PREMIUM YEAR QUERY</li> <li>O PREMIUM YEAR: QUERY, EVENT HISTORY, DISMISSALS</li> <li>O DISMISSALS FOR NON-QUALIFYING EVENTS, NO PROOF,</li> <li>PAGE 1 OF 2</li> </ul>                                                                                                    |         | - LCE QUERY HISTORY (IRLQ)                                                         |
| 2. QUERY MAIN MENU - SELECTING "QUERY MAIN MENU" WILL ALLOW THE<br>USER TO QUERY:<br>O IRMAA PREMIUM YEAR QUERY<br>O PREMIUM YEAR: QUERY, EVENT HISTORY, DISMISSALS<br>O DISMISSALS FOR NON-QUALIFYING EVENTS, NO PROOF,<br>PAGE 1 OF 2                                                                                                    | 2. QUERY MAIN MENU - SELECTING "QUERY MAIN MENU" WILL ALLOW THE<br>USER TO QUERY:<br>O IRMAA PREMIUM YEAR QUERY<br>O PREMIUM YEAR: QUERY, EVENT HISTORY, DISMISSALS<br>O DISMISSALS FOR NON-QUALIFYING EVENTS, NO PROOF,<br>PAGE 1 OF 2                                                                                                    |         | - TAX INFORMATION QUERY HISTORY (IRTQ)                                             |
| USER TO QUERY:<br>O IRMAA PREMIUM YEAR QUERY<br>O PREMIUM YEAR: QUERY, EVENT HISTORY, DISMISSALS<br>O DISMISSALS FOR NON-QUALIFYING EVENTS, NO PROOF,<br>PAGE 1 OF 2                                                                                                    | USER TO QUERY:<br>O IRMAA PREMIUM YEAR QUERY<br>O PREMIUM YEAR: QUERY, EVENT HISTORY, DISMISSALS<br>O DISMISSALS FOR NON-QUALIFYING EVENTS, NO PROOF,<br>PAGE 1 OF 2                                                                                                    |         | 2. QUERY MAIN MENU - SELECTING "QUERY MAIN MENU" WILL ALLOW THE                    |
| O IRMAA PREMIUM YEAR QUERY<br>O PREMIUM YEAR: QUERY, EVENT HISTORY, DISMISSALS<br>O DISMISSALS FOR NON-QUALIFYING EVENTS, NO PROOF,<br>PAGE 1 OF 2                                                                                                    | O IRMAA PREMIUM YEAR QUERY<br>O PREMIUM YEAR: QUERY, EVENT HISTORY, DISMISSALS<br>O DISMISSALS FOR NON-QUALIFYING EVENTS, NO PROOF,<br>PAGE 1 OF 2                                                                                                    |         | USER TO QUERY:                                                                     |
| O PREMIUM YEAR: QUERY, EVENT HISTORY, DISMISSALS<br>O DISMISSALS FOR NON-QUALIFYING EVENTS, NO PROOF,<br>PAGE 1 OF 2                                                                                                    | O PREMIUM YEAR: QUERY, EVENT HISTORY, DISMISSALS<br>O DISMISSALS FOR NON-QUALIFYING EVENTS, NO PROOF,<br>PAGE 1 OF 2                                                                                                    |         | O IRMAA PREMIUM YEAR QUERY                                                         |
| O DISMISSALS FOR NON-QUALIFYING EVENTS, NO PROOF,<br>PAGE 1 OF 2                                                                                                    | O DISMISSALS FOR NON-QUALIFYING EVENTS, NO PROOF,<br>PAGE 1 OF 2                                                                                                    |         | O PREMIUM YEAR: QUERY, EVENT HISTORY, DISMISSALS                                   |
| PAGE 1 OF 2                                                                                                    | PAGE 1 OF 2                                                                                                    |         | O DISMISSALS FOR NON-QUALIFYING EVENTS, NO PROOF,                                  |
|                                                                                                    |                                                                                                    |         | PAGE 1 OF 2                                                                        |
|                                                                                                    |                                                                                                    |         |                                                                                    |

### **IRCA**

## The IRCA screen is an online IRMAA calculator used to determine an individual's IRMAA level, and associated cost.

Select 02 (TITLE II/PE/MONET/IRMAA) from the SSA Menu

|     | SSA MENU                    |       | MAIN                             |
|-----|-----------------------------|-------|----------------------------------|
|     | SELECT THE DESIRE           | ) FUI | NCTION: 02                       |
| 1.  | TITLE II/INITIAL CLAIMS     | 19.   | CPS DATA INPUTS/QUERIES          |
| 2.  | TITLE II/PE/MONET/IRMAA     | 20.   | DOORS                            |
| З.  | TITLE XVI/IC CLAIMS AND PE  | 21.   | RRB DATA INPUTS                  |
| 4.  | SHARED PROCESSES            | 22.   | ALTERNATE MODE FACILITY          |
| 5.  | ENUMERATION                 | 23.   | REPRESENTATIVE PAYEE             |
| 6.  | DEBT MANAGEMENT             | 24.   | MODERNIZED DEVELOPMENT WORKSHEET |
| 7.  | TITLE II/INTERACTIVE COMPS  | 25.   | WMS LISTINGS                     |
| 8.  | TITLE XVI/INTERACTIVE COMPS | 26.   | PC ACTION CONTROL SYSTEM         |
| 9.  | MASTER FILE QUERY           | 27.   | PAYMENTS OUTSIDE TITLE II SYSTEM |
| 10. | MACADE                      | 28.   | FUTURE USE                       |
| 11. | APPOINTMENT/REFERRAL/LEADS  | 29.   | THIRD PARTY PAYMENT SYSTEM       |
| 12. | EARNINGS MODERNIZATION      | 30.   | COMMON TICKLE                    |
| 13. | INTEGRITY REVIEW            | 31.   | FUTURE USE                       |
| 14. | RSDHI DATA INPUTS           | 32.   | DISABILITY CONTROL FILE          |
| 15. | SSI DATA INPUTS             | 33.   | PRISON SYSTEM/FUGITIVE FELONS    |
| 16. | ADMINISTRATIVE APPLICATIONS | 34.   | NETWORK STATUS                   |
| 17. | ODAR DATA INPUTS/QUERIES    | 35.   | UNVERIFIED PRISONER SYSTEM       |
| 18. | NDDSS MASTER FILE MENU      | 99.   | RETURN                           |
|     |                             |       |                                  |

Select 3: INCOME RELATED MONTHLY ADJUSTMENT AMOUNT (IRMAA) from the TITLE II POSTENTITLEMENT MENU.

TITLE II POSTENTITLEMENT MENU

T2PE

\*SELECT: 3

1=POST ENTITLEMENT ON-LINE SYSTEM (POS) 2=MISCELLANEOUS ONLINE EDITED TRANSACTIONS (MONET) 3=INCOME RELATED MONTHLY ADJUSTMENT AMOUNT (IRMAA) 4=ELECTRONIC FORM 101 (EF101).

# Select 3: CALCULATOR from the INCOME RELATED MONTHLY ADJUSTMENT AMOUNT (IRMAA) MENU.

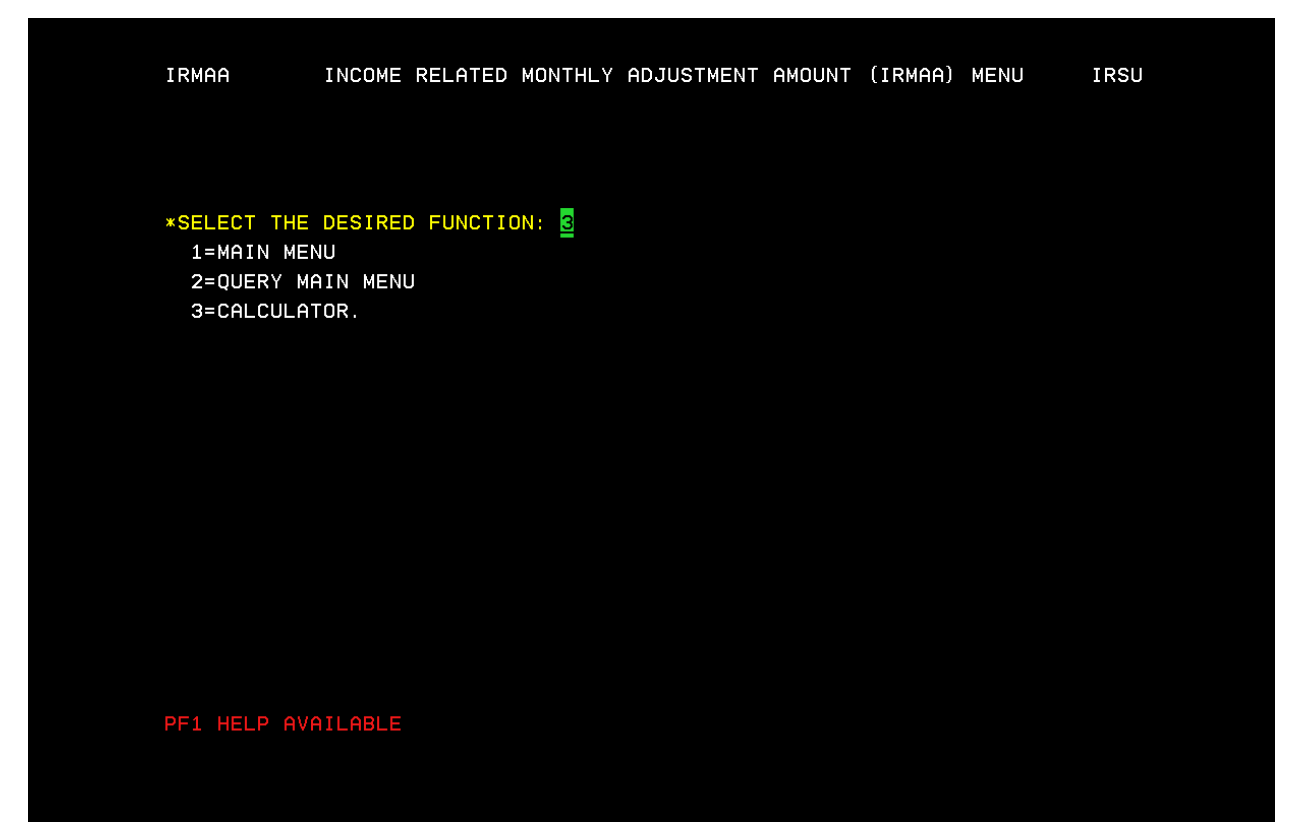

Enter Claimant's filing status; Premium Year affected Adjusted Gross Income, and Tax Exempt Interest. Then: Select enter for new IRMAA calculation results.

| IRMAA INCOME RELATED MONTHLY ADJUSTMENT AMOUNT CALCULATOR IRCA                                                                                                    |
|----------------------------------------------------------------------------------------------------|
| BENEFICIARY TAX DATA                                                                                                    |
| *SELECT FILING STATUS: 1<br>1=SINGLE 4=HEAD OF HOUSEHOLD<br>2=MARRIED FILING JOINTLY 5=QUALIFYING WIDOW/WIDOWER<br>3=MARRIED FILING SEPARATELY LIVING APART ALL YEAR. |
| *PREMIUM YEAR (CCYY): 2011                                                                                                    |
| ADJUSTED GROSS INCOME: 500000.00 TAX EXEMPT INTEREST: 65000.00                                                                                                    |
| CALCULATOR RESULTS                                                                                                    |
| FILING STATUS: PREMIUM YEAR (CCYY): MAGI:                                                                                                    |
| MODIFIED ADJUSTED GROSS INCOME RANGE TO                                                                                                    |
| IRMAA LEVEL: _ PART B AMOUNT: PART D AMOUNT:                                                                                                    |
| PF1 HELP AVAILABLE                                                                                                    |

### Select Enter

| IRMAA INCOME RELATED MONTHLY ADJUSTMENT AMOUNT CALCULATOR IRCA                                                                                                    |
|----------------------------------------------------------------------------------------------------|
| BENEFICIARY TAX DATA                                                                                                    |
| *SELECT FILING STATUS: 1<br>1=SINGLE 4=HEAD OF HOUSEHOLD<br>2=MARRIED FILING JOINTLY 5=QUALIFYING WIDOW/WIDOWER<br>3=MARRIED FILING SEPARATELY 6=MARRIED FILING SEPARATELY LIVING APART ALL YEAR. |
| *PREMIUM YEAR (CCYY): <u>2011</u>                                                                                                    |
| ADJUSTED GROSS INCOME:                                                                                                    |
| CALCULATOR RESULTS                                                                                                    |
| FILING STATUS: <u>SNG</u> PREMIUM YEAR (CCYY): <u>2011</u> MAGI: <u>565000.00</u>                                                                                                    |
| MODIFIED ADJUSTED GROSS INCOME RANGE214000.01 TO 99999999999999999999999999999999999                                                                                                    |
| IRMAA LEVEL: <u>4</u> PART B AMOUNT: <u>255.10</u> PART D AMOUNT: <u>71.40</u>                                                                                                    |
|                                                                                                    |

### **IRIA**

## The IRIA screen is used to manually compute and process a change to the current IRMAA level.

Select 02 (TITLE II/PE/MONET/IRMAA) from the SSA Menu

|     | SSA MENU                    |      | MAIN                             |  |
|-----|-----------------------------|------|----------------------------------|--|
|     | SELECT THE DESIRE           | D FU | NCTION: 02                       |  |
| 1.  | TITLE II/INITIAL CLAIMS     | 19.  | CPS DATA INPUTS/QUERIES          |  |
| 2.  | TITLE II/PE/MONET/IRMAA     | 20.  | DOORS                            |  |
| З.  | TITLE XVI/IC CLAIMS AND PE  | 21.  | RRB DATA INPUTS                  |  |
| 4.  | SHARED PROCESSES            | 22.  | ALTERNATE MODE FACILITY          |  |
| 5.  | ENUMERATION                 | 23.  | REPRESENTATIVE PAYEE             |  |
| 6.  | DEBT MANAGEMENT             | 24.  | MODERNIZED DEVELOPMENT WORKSHEET |  |
| 7.  | TITLE II/INTERACTIVE COMPS  | 25.  | WMS LISTINGS                     |  |
| 8.  | TITLE XVI/INTERACTIVE COMPS | 26.  | PC ACTION CONTROL SYSTEM         |  |
| 9.  | MASTER FILE QUERY           | 27.  | PAYMENTS OUTSIDE TITLE II SYSTEM |  |
| 10. | MACADE                      | 28.  | FUTURE USE                       |  |
| 11. | APPOINTMENT/REFERRAL/LEADS  | 29.  | THIRD PARTY PAYMENT SYSTEM       |  |
| 12. | EARNINGS MODERNIZATION      | 30.  | COMMON TICKLE                    |  |
| 13. | INTEGRITY REVIEW            | 31.  | FUTURE USE                       |  |
| 14. | RSDHI DATA INPUTS           | 32.  | DISABILITY CONTROL FILE          |  |
| 15. | SSI DATA INPUTS             | 33.  | PRISON SYSTEM/FUGITIVE FELONS    |  |
| 16. | ADMINISTRATIVE APPLICATIONS | 34.  | NETWORK STATUS                   |  |
| 17. | ODAR DATA INPUTS/QUERIES    | 35.  | UNVERIFIED PRISONER SYSTEM       |  |
| 18. | NDDSS MASTER FILE MENU      | 99.  | RETURN                           |  |
|     |                             |      |                                  |  |
|     |                             |      |                                  |  |
|     |                             |      |                                  |  |
|     |                             |      |                                  |  |

MB b Connected to Host using LU V21A9320 . 03/053

\\s27ADF4\4E21-LexC782 on Ne10:

Select 3: INCOME RELATED MONTHLY ADJUSTMENT AMOUNT (IRMAA) from the TITLE II POSTENTITLEMENT MENU.

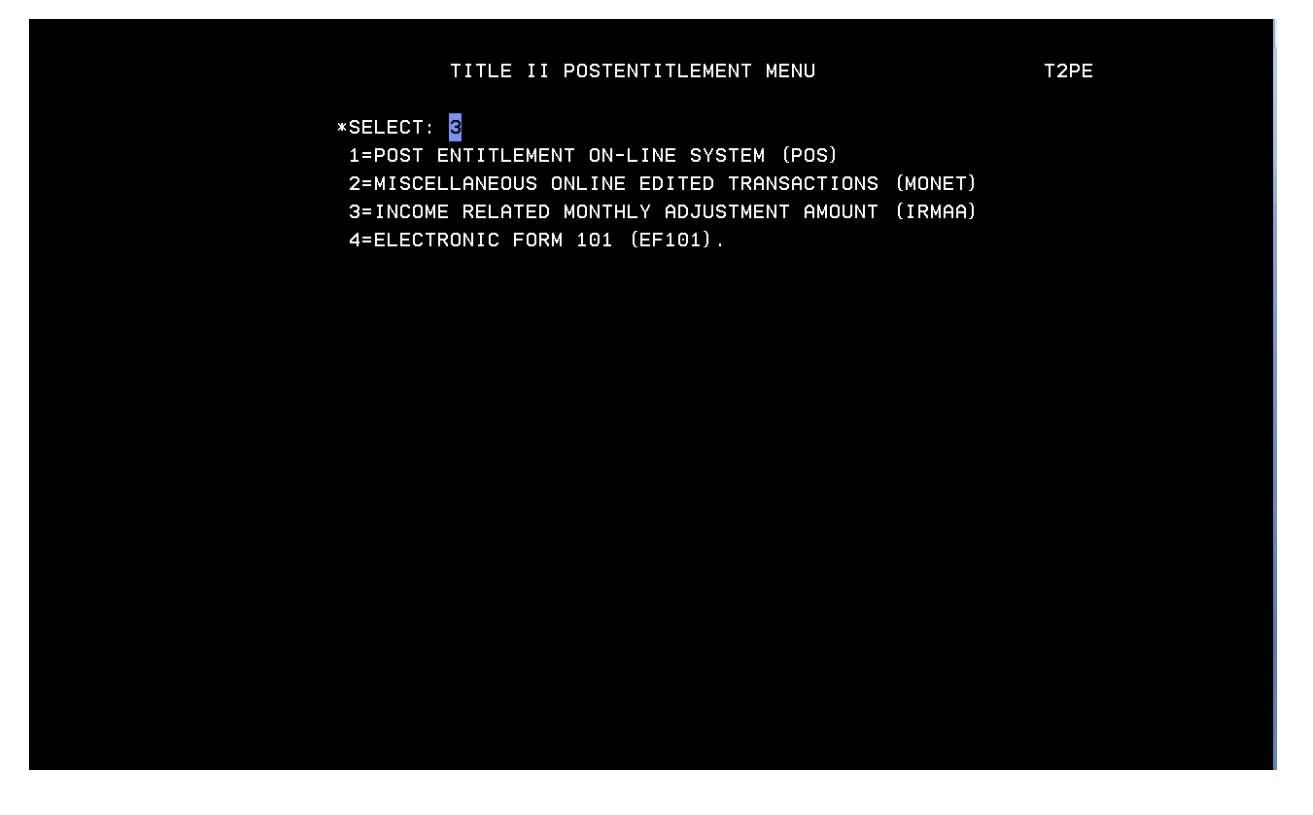

Select 1: MAIN MENU from the INCOME RELATED MONTHLY ADJUSTMENT AMOUNT (IRMAA) MENU.

| IRMAA                                                | INCOME                            | RELATED   | MONTHLY      | ADJUSTMENT | AMOUNT | (IRMAA) | MENU | IRSU |
|------------------------------------------------------|-----------------------------------|-----------|--------------|------------|--------|---------|------|------|
|                                                      |                                   |           |              |            |        |         |      |      |
| *SELECT THE<br>1=MAIN MEN<br>2=QUERY MA<br>3=CALCULA | DESIRED<br>NU<br>AIN MENU<br>FOR. | ) FUNCTIO | DN: <u>1</u> |            |        |         |      |      |
|                                                      |                                   |           |              |            |        |         |      |      |
|                                                      |                                   |           |              |            |        |         |      |      |
|                                                      |                                   |           |              |            |        |         |      |      |
|                                                      |                                   |           |              |            |        |         |      |      |
| PF1 HELP AV                                          | ILABLE                            |           |              |            |        |         |      |      |

Enter Unit code, Beneficiary SSN, Select 1: ESTABLISH, Premium year affected 3: MANUAL IRMAA ADJUSTMENT, then select Enter

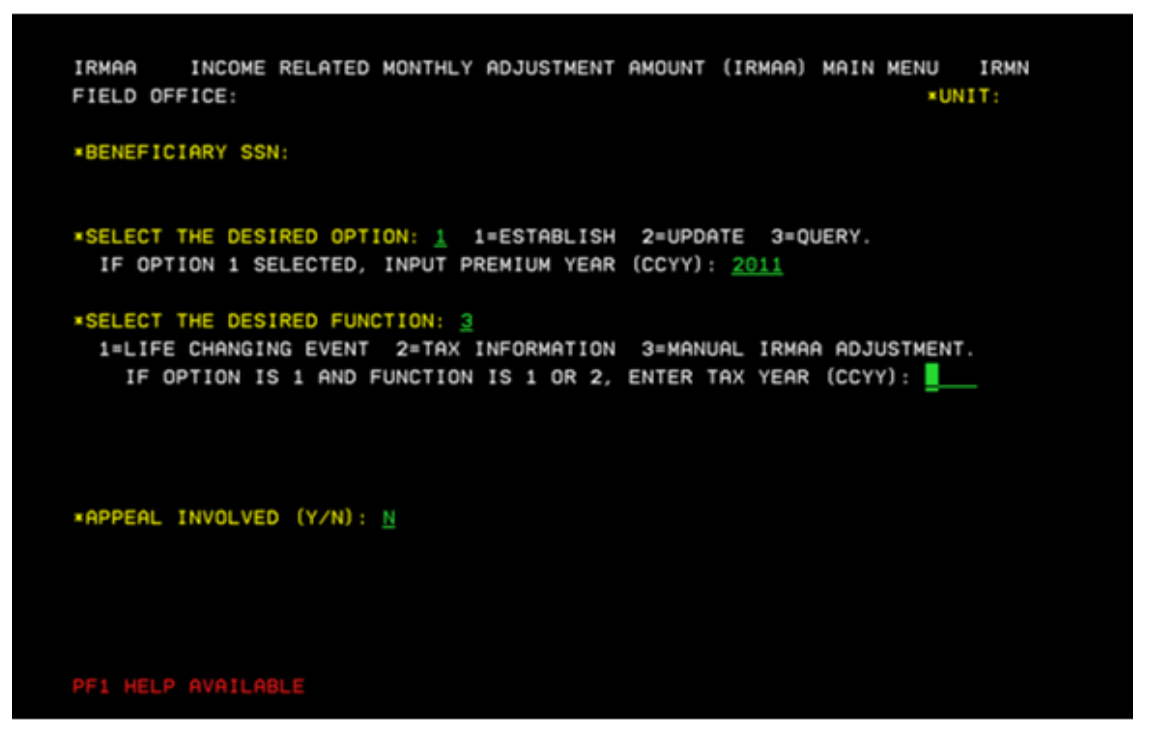

Screen will display current IRMAA data. Enter Beneficiary report date, tax year, Adjusted Gross Income, Tax Exempt Interest, filing status, and select an IRMAA level. (In unsure of correct IRMAA level, use calculator (IRCA Screen) to determine correct level based on the AGI and TEI.)

| IRMAA         | MANUAL IRMAA ADJUSTMENT                        | IRIA               |
|---------------|------------------------------------------------|--------------------|
| SSN:          | NAME:                                          | DOB:               |
|               | CURRENT IRMAA DATA                             |                    |
| PREMIUM YEAR: | 2011 TAX YEAR: 2009 FILING STATUS: MARRIED     | FILING JOINTLY     |
| AGI: 1000     | 00.01 TEI: 80000.00 IRMAA B: 55.20 IRM         | IAA D: 12.40       |
|               | MANUAL IRMAA INPUT                             |                    |
| BENEFICIARY   | REPORT DATE (MMDDCCYY): 09142010 TA            | X YEAR (CCYY): 201 |
| ADJUSTED GROS | S INCOME: 450000.00 TAX EXEMPT INT             | EREST: 50000.00    |
| SELECT FILING | STATUS: 1                                      |                    |
| 1=SINGLE      | 4=HEAD OF HOUSEHOLD                            |                    |
| 2=MARRIED FIL | ING JOINTLY 5=QUALIFYING WIDOW/WIDOWER         |                    |
| 3=MARRIED FIL | ING SEPARATELY 6=MARRIED FILING SEPARATELY LIV | ING APART ALL YEAR |
|               |                                                |                    |
| PREMIUM YEAR: | 2011                                           |                    |
| SELECT IRMAA  | LEVEL: 4                                       |                    |
| 0=NO IRMAA    | 1=LEVEL ONE 2=LEVEL TWO 3=LEVEL THREE 4        | =LEVEL FOUR.       |
| IRMAA B LVL   | 1 = 55.20 LVL 2 = 120.50 LVL 3 = 186.80        | LVL 4 = 255.10     |
| IRMAA D LVL   | 1 = 12.40 LVL 2 = 32.10 LVL 3 = 51.80          | LVL 4 = 71.40      |
|               |                                                |                    |
|               |                                                |                    |
| REMARKS: Tes  | t Case                                         |                    |

The IRRE screen will display the old and new IRMAA data, and provide the new determination results. To complete the transaction and update changes to the record enter a "y" in the "PROCESS ALL TRANSACTIONS (Y/N)" field, and then select Enter.

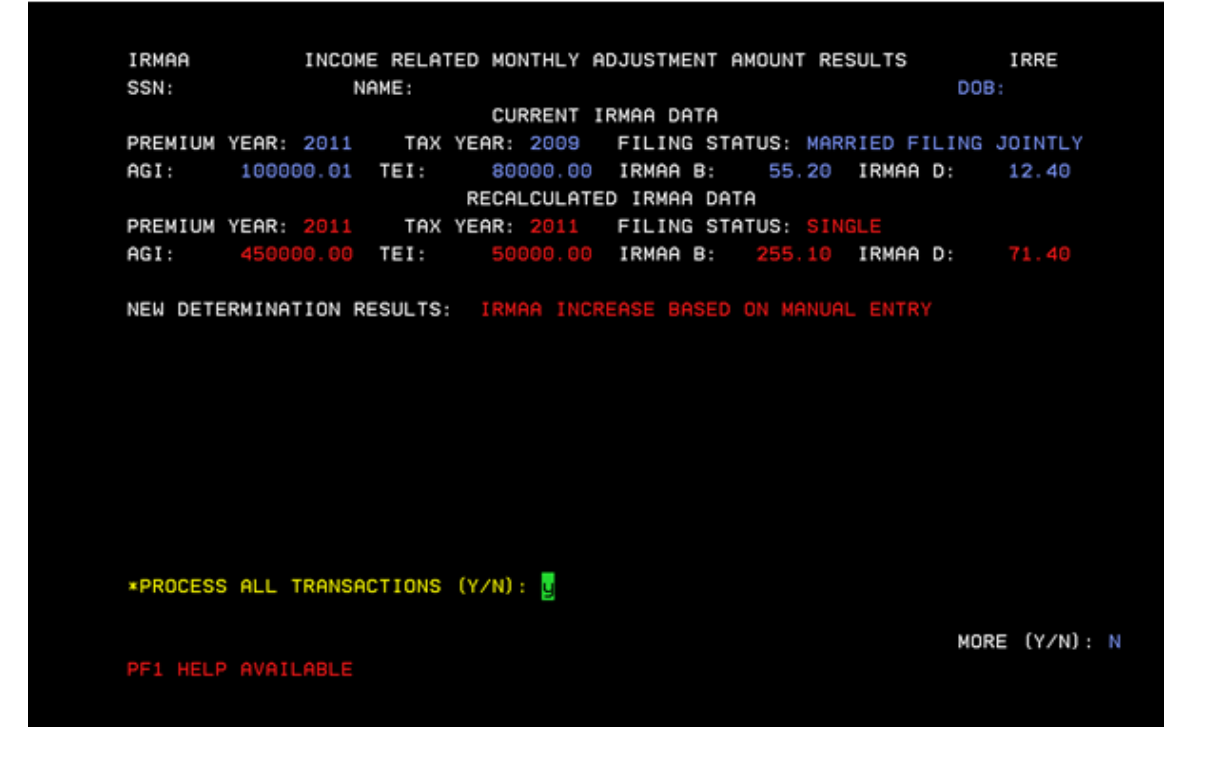

Next, is a redirection to the main menu. If the transaction processed successfully, a note stating, "TRANSACTION PROCESSED SUCCESSFULLY-PRESS ANY PF KEY TO ENTER EVID" will be displayed on the bottom of the screen in red.

IRMAA INCOME RELATED MONTHLY ADJUSTMENT AMOUNT (IRMAA) MAIN MENU IRMN FIELD OFFICE: \*UNIT: \*UNIT: \*UNIT: \*UNIT: \*UNIT: \*UNIT: \*UNIT: \*UNIT: \*UNIT: \*UNIT: \*UNIT: \*SELECT THE DESIRED OPTION: \_ 1=ESTABLISH 2=UPDATE 3=QUERY. IF OPTION 1 SELECTED, INPUT PREMIUM YEAR (CCYY): \_\_\_\_\_ \*SELECT THE DESIRED FUNCTION: \_ 1=LIFE CHANGING EVENT 2=TAX INFORMATION 3=MANUAL IRMAA ADJUSTMENT. IF OPTION IS 1 AND FUNCTION IS 1 OR 2, ENTER TAX YEAR (CCYY): \_\_\_\_\_ \*APPEAL INVOLVED (Y/N): \_

### <u>IRRE</u>

IRRE screen appears in the path of a Life Changing Event (LCE) and a Manual IRMAA Adjustment. It shows you current IRMAA data (if available) and shows recalculated data based on the entries made in the data collection process. The IRRE screen also allows you to process dismissals and updates to a beneficiary's IRMAA.

#### Select 02 (TITLE II/PE/MONET/IRMAA) from the SSA Menu

|                                | SSA MENU                    |       | MAIN                             |
|--------------------------------|-----------------------------|-------|----------------------------------|
|                                | SELECT THE DESIRE           | D FUI | NCTION: 02                       |
|                                |                             | 10-   |                                  |
| 1.                             |                             | 19.   | CPS DATA INPUTS/QUERIES          |
| 2.                             | TITLE II/PE/MUNEI/IRMAA     | 20.   | DUURS                            |
| 3.                             | TITLE XVI/IC CLHIMS HND PE  | 21.   | RRB DHIH INPUTS                  |
| 4.                             | SHARED PROCESSES            | 22.   | ALTERNATE MUDE FACILITY          |
| 5.                             |                             | 23.   |                                  |
| ь.<br>-                        |                             | 24.   | MUDERNIZED DEVELUPMENT WURKSHEET |
| (.                             | TITLE II/INTERACTIVE COMPS  | 25.   | WMS LISTINGS                     |
| 8.                             | NOOTED ELLE QUERY           | 26.   | PC ACTION CONTROL SYSTEM         |
| 9.                             | MASIER FILE QUERY           | 27.   | PAYMENTS UUTSIDE TITLE IT SYSTEM |
| 10.                            |                             | 28.   | FUTURE USE                       |
| 11.                            | APPUINTMENT/REFERRAL/LEADS  | 29.   | THIRD PARTY PAYMENT SYSTEM       |
| 12.                            | EARNINGS MUDERNIZATION      | 30.   | CUMMUN TICKLE                    |
| 13.                            | INTEGRITY REVIEW            | 31.   | FUTURE USE                       |
| 14.                            | RSDHI DATA INPUTS           | 32.   | DISABILITY CONTROL FILE          |
| 15.                            | SSI DATA INPUIS             | 33.   | PRISON SYSTEM/FUGITIVE FELONS    |
| 16.                            | ADMINISTRATIVE APPLICATIONS | 34.   |                                  |
| 17.                            | ODAR DATA INPUTS/QUERIES    | 35.   | UNVERIFIED PRISONER SYSTEM       |
| 18.                            | NDDSS MASTER FILE MENU      | 99.   | RETURN                           |
|                                |                             |       |                                  |
|                                |                             |       |                                  |
|                                |                             |       |                                  |
|                                |                             |       |                                  |
| MB b                           |                             |       | 03/053                           |
| Connected to Host using LU V21 | A9320.                      |       | \\s27ADF4\4E21-LexC782 on Ne10:  |

Select 3: INCOME RELATED MONTHLY ADJUSTMENT AMOUNT (IRMAA) from the TITLE II POSTENTITLEMENT MENU.

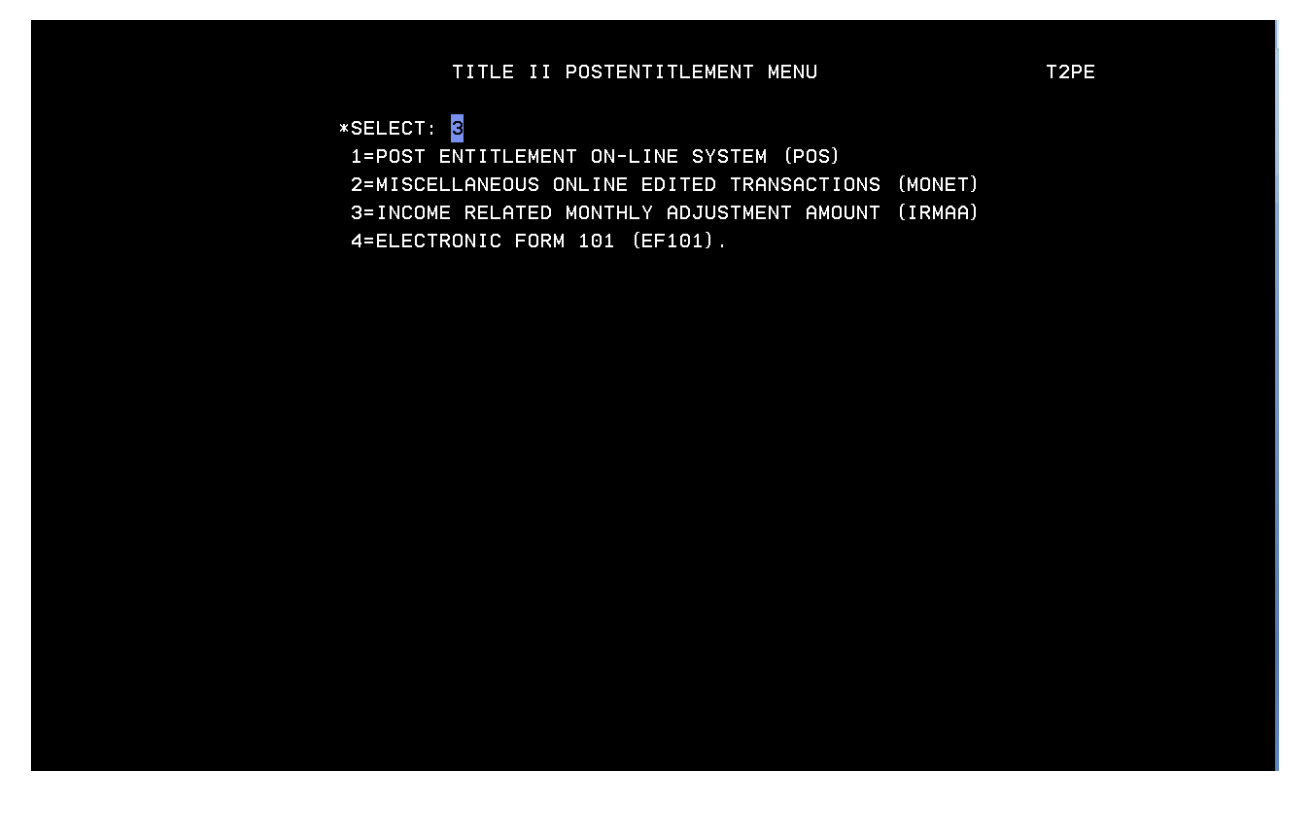

Select 1: MAIN MENU from the INCOME RELATED MONTHLY ADJUSTMENT AMOUNT (IRMAA) MENU.

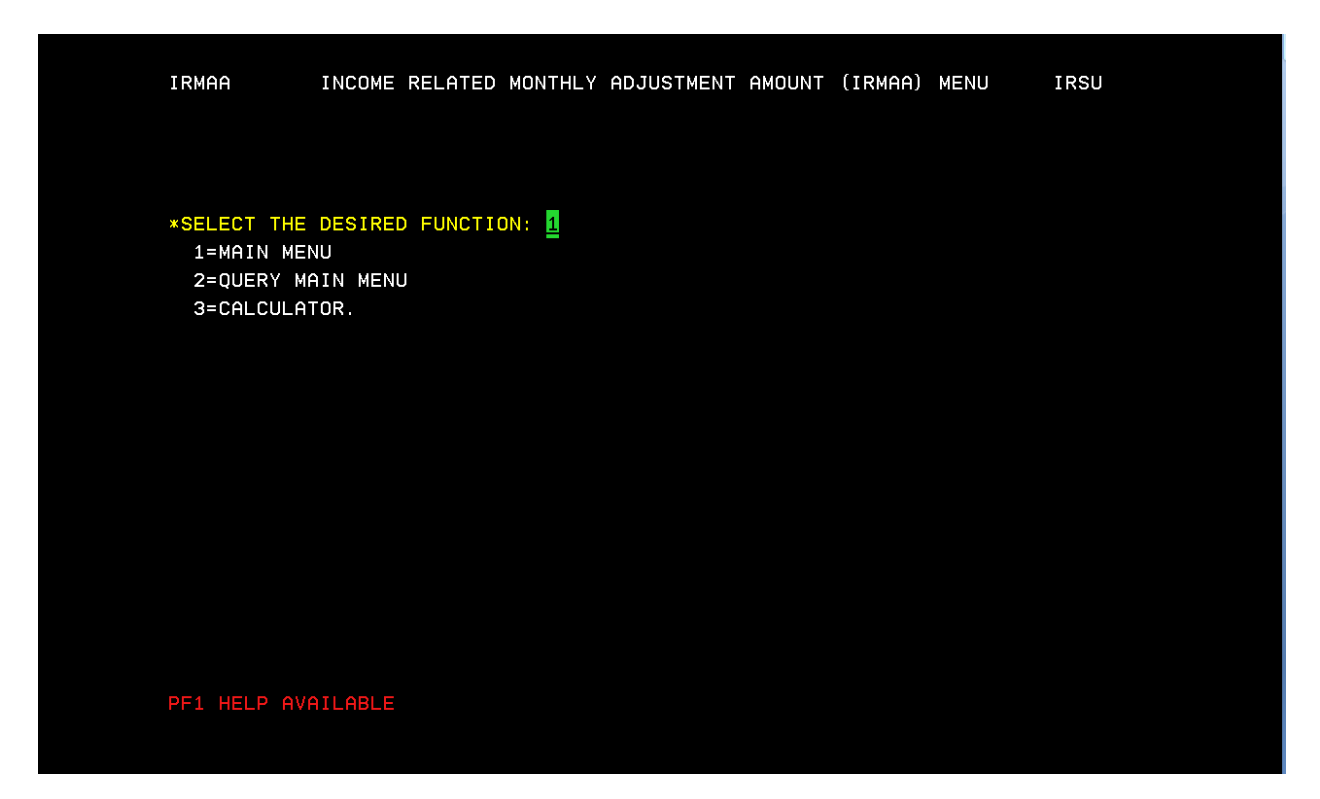

Enter UNIT Code, BENEFICIARY SSN, 1: ESTABLISH, Premium Year, 1: LIFE CHANGING EVENT (for LCE changes that may result in a dismissal) or 3: MANUAL IRMAA ADJUSTMENT (will result in an increase or decrease of IRMAA amount). If LCE selection is made a "Tax Year" must be entered.

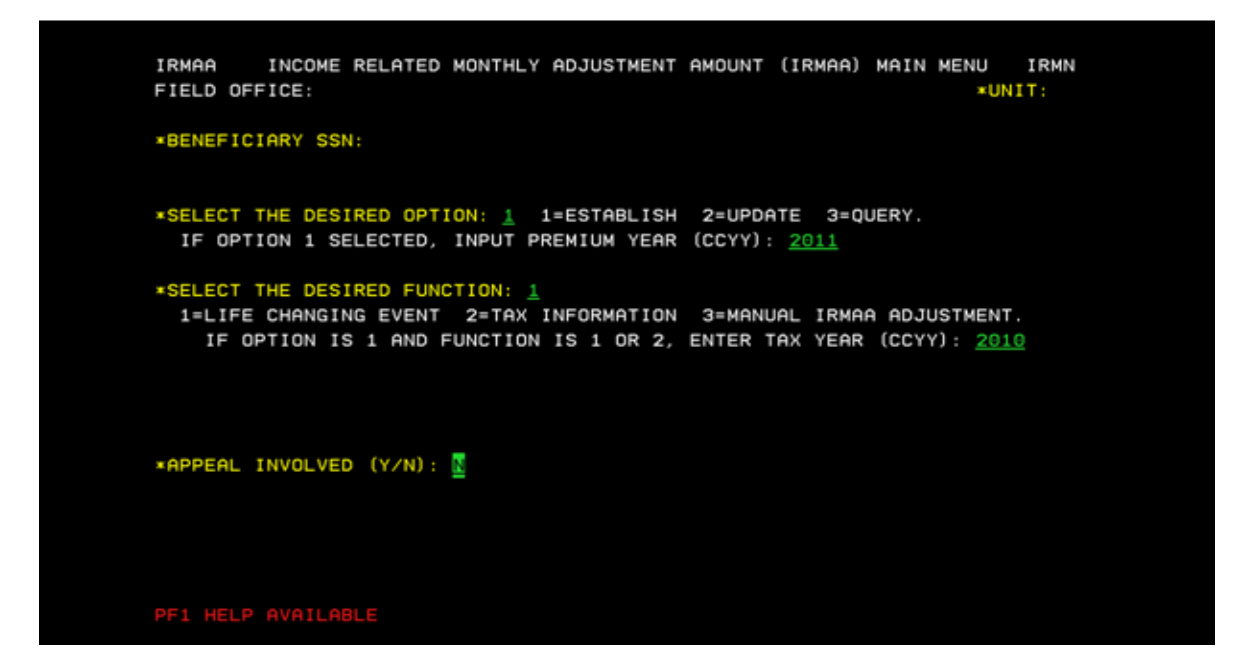

Select a LCE from the menu. Enter the "MMYYYY" of the event, and if proof has been attained. Enter

| IRMAA                                                                |                                                                 | LIFE CHANGING EVENT                                                                                  | IRLC                 |
|----------------------------------------------------------------------|-----------------------------------------------------------------|----------------------------------------------------------------------------------------------------|----------------------|
| SSN:                                                                 | NAME :                                                          |                                                                                                    | DOB:                 |
| *SELECT LIFE<br>1=DEATH OF<br>2=MARRIAGE<br>3=DIVORCE/<br>4=WORK RED | CHANGING EVENT<br>SPOUSE<br>//REMARRIAGE<br>ANNULMENT<br>UCTION | T:<br>5=WORK STOPPED<br>6=PENSION INCOME LOSS<br>7=INCOME LOSS FROM INCOM<br>8=NON-QUALIFYING EVENT. | E PRODUCING PROPERTY |
| *DATE OF LIF                                                         | E CHANGING EVEN                                                 | IT (MMCCYY): <u>092010</u>                                                                           |                      |
| *SELECT PROO                                                         | F: 1 1=PROVEN                                                   | 2=NOT PROVEN 3=PENDING.                                                                              |                      |
| REMARKS: <u>TES</u>                                                  | т                                                               |                                                                                                    |                      |
|                                                                      |                                                                 |                                                                                                    |                      |
| PF SUPPORT F                                                         | OR THAT KEY NOT                                                 | AVAILABLE                                                                                            |                      |

Enter a "Y/N" if Beneficiary or Representative Payee Attest that all information is true and correct. Enter

| IRMAA              | ATTESTATION OF       | PENALTY OF   | PERJURY           | IRPP            |
|--------------------|----------------------|--------------|-------------------|-----------------|
| SSN:               | NAME:                |              |                   | DOB:            |
|                    |                      |              |                   |                 |
| I UNDERSTAND THAT  | BY SUBMITTING THIS   | EVIDENCE I   | AM DECLARING UND  | DER PENALTY     |
| OF PERJURY THAT AL | L THE INFORMATION F  | PROVIDED IS  | TRUE AND CORRECT  | r               |
| TO THE BEST OF MY  | KNOWLEDGE. I UNDER   | RSTAND THAT  | ANYONE WHO KNOW   | INGLY GIVES A   |
| FALSE OR MISLEADIN | IG STATEMENT ABOUT A | A MATERIAL A | FACT OR CAUSES SO | DMEONE ELSE TO  |
| DO SO, COMMITS A C | RIME AND MAY BE SEN  | NT TO PRISO  | N, OR MAY FACE OT | THER PENALTIES, |
| OR BOTH.           |                      |              |                   |                 |
|                    |                      |              |                   |                 |
| ★I ATTEST THAT ALL | INFORMATION PROVID   | DED IS CORRE | ECT (Y/N): 🍸      |                 |
|                    |                      |              |                   |                 |
| *REPRESENTATIVE PA | YEE ATTESTED (Y/N):  | Ϋ́           |                   |                 |
|                    |                      |              |                   |                 |
|                    |                      |              |                   |                 |
|                    |                      |              |                   |                 |
|                    |                      |              |                   |                 |
|                    |                      |              |                   |                 |
|                    |                      |              |                   |                 |
|                    |                      |              |                   |                 |
|                    |                      |              |                   |                 |
| PET NELP HVHICHBLE |                      |              |                   |                 |
|                    |                      |              |                   |                 |
|                    |                      |              |                   |                 |

Enter the BENEFICIARY REPORT DATE, AGI, TEI, type of tax data submitted, FILING STATUS, and Proof of evidence. Select Enter.

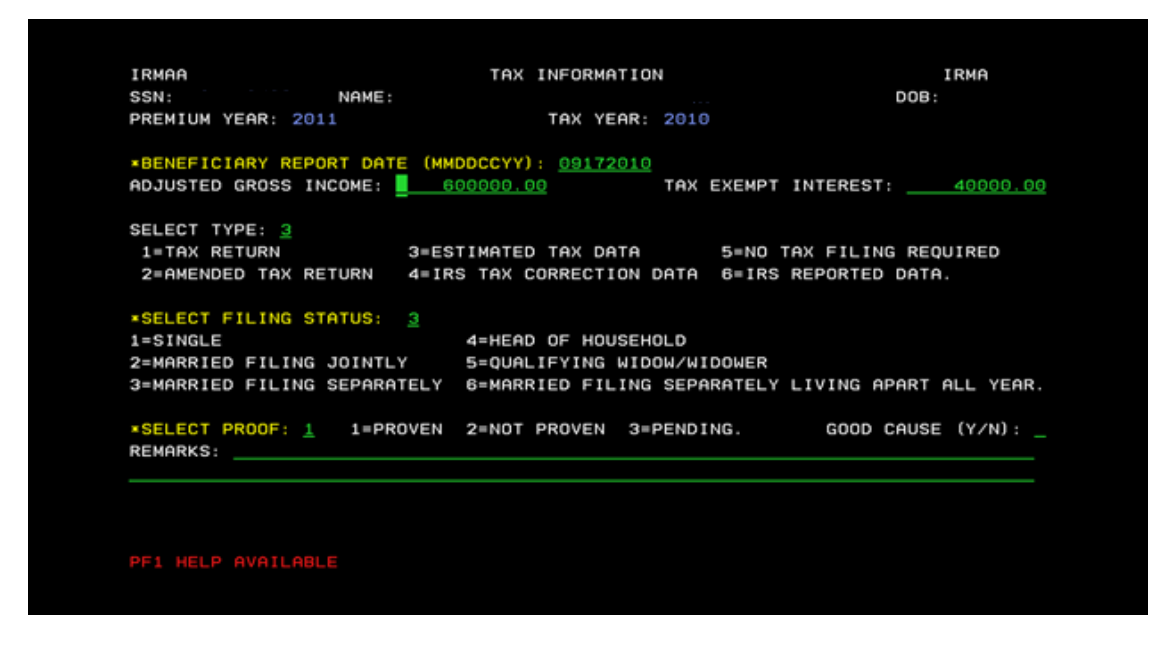

IRRE Screen displays prior and current IRMAA data and the new determination results. Enter a "Y" to process transaction to completion. Select Enter

| IRMAA    |                               | INCOME | RELAT                     | ED MOI        | NTHLY  | ADJUSTM | ENT A | MOUNT | r RES | SULTS |       | I    | RRE     |  |
|----------|-------------------------------|--------|---------------------------|---------------|--------|---------|-------|-------|-------|-------|-------|------|---------|--|
| SSN:     |                               | NA     | ME:                       |               |        |         |       |       |       |       | D     | 0B:  |         |  |
|          |                               |        |                           | CUI           | RRENT  | IRMAA D | ATA   |       |       |       |       |      |         |  |
| PREMIUM  | YEAR:                         | 2011   | TAX                       | YEAR:         | 2009   | FILIN   | G STA | TUS:  | MARF  | RIED  | FILIN | G JO | DINTLY  |  |
| AGI:     | 40000                         | 0.00   | TEI:                      | 20            | 000.00 | IRMAA   | в:    | 186.  | 80    | IRMA  | A D:  | 5    | 51.80   |  |
|          |                               |        |                           | RECAL         | LCULAT | ED IRMA | A DAT | A     |       |       |       |      |         |  |
| PREMIUM  | YEAR:                         | 2011   | TAX                       | YEAR:         | 2009   | FILIN   | G STA | TUS:  | MARE  | RIED  | FILIN | G JO | DINTLY  |  |
| AGI:     | 40000                         | 0.00   | TEI:                      | 20            | 000.00 | IRMAA   | B:    | 186.  | 80    | IRMA  | A D:  | 5    | 51.80   |  |
| NEW DETE | ERMINAT                       | ION RE | SULTS:                    | NO (          | CHANGE |         |       |       |       |       |       |      |         |  |
| NEW DET  | ERMINAT                       | ION RE | SULTS:                    | NO (          | CHANGE |         |       |       |       |       |       |      |         |  |
| NEW DETE | ERMINAT                       | ION RE | SULTS:                    | NO I          | CHANGE |         |       |       |       |       |       |      |         |  |
| NEW DETE | ERMINAT<br>ERMINAT<br>S ALL T | ION RE | SULTS:<br>SULTS:<br>TIONS | ND (<br>(Y/N) | CHANGE |         |       |       |       |       |       | ORE  | ( Y /N) |  |

Determination results of "NO CHANGE" will result in a dismissal and the screen below is displayed.

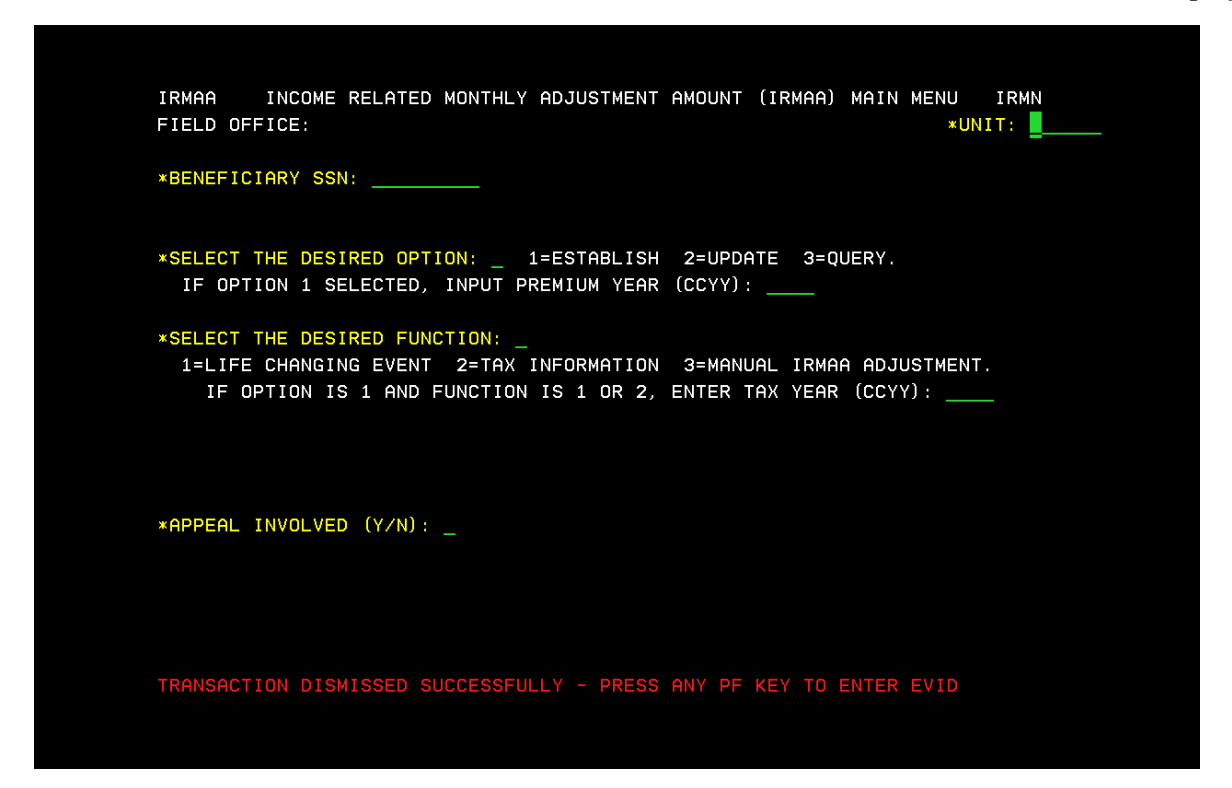

If transaction processed successfully, a new IRMAA determination will be displayed, and the following screens will appear:

| IRMAA                   | INCOME      | RELATED  | MONTHLY  | ADJUSTMENT | AMOUNT | RESULTS    | I        | RRE      |
|-------------------------|-------------|----------|----------|------------|--------|------------|----------|----------|
| SSN:                    | NAME: DOB:  |          |          |            |        |            |          |          |
|                         |             |          | CURRENT  | IRMAA DATA |        |            |          |          |
| PREMIUM                 | YEAR: 2011  | TAX YE   | AR: 2008 | FILING S   | TATUS: | QUALIFYING | § WIDOW∕ | WIDOWER  |
| AGI:                    | 80000.01    | TEI:     | 5000.00  | IRMAA B:   | 55.    | 20 IRMAA   | D: 1     | 2.40     |
| RECALCULATED IRMAA DATA |             |          |          |            |        |            |          |          |
| PREMIUM                 | YEAR: 2011  | TAX YE   | AR: 2009 | FILING S   | TATUS: | SINGLE     |          |          |
| AGI:                    | 150000.00   | TEI:     | 50000.00 | IRMAA B:   | 186.   | 80 IRMAA   | D: 5     | 51.80    |
|                         |             |          | 410      |            |        |            |          |          |
| *PROCESS                | ALL TRANSAC | TIONS (Y | /NJ:     |            |        |            | MORE     | (Y/N): N |
| PF1 HELP                | AVAILABLE   |          |          |            |        |            |          |          |

IRMAA INCOME RELATED MONTHLY ADJUSTMENT AMOUNT (IRMAA) MAIN MENU IRMN
FIELD OFFICE: \*UNIT: \*UNIT: \*UNIT: \*UNIT: \*UNIT: \*UNIT: \*UNIT: \*UNIT: \*UNIT: \*UNIT: \*UNIT: \*UNIT: \*UNIT: \*EELECT THE DESIRED OPTION: \_ 1=ESTABLISH 2=UPDATE 3=QUERY.
F OPTION 1 SELECTED, INPUT PREMIUM YEAR (CCYY): \_\_\_\_\_
\*SELECT THE DESIRED FUNCTION: \_
1=LIFE CHANGING EVENT 2=TAX INFORMATION 3=MANUAL IRMAA ADJUSTMENT.
IF OPTION IS 1 AND FUNCTION IS 1 OR 2, ENTER TAX YEAR (CCYY): \_\_\_\_\_
\*APPEAL INVOLVED (Y/N): \_\_\_\_\_

TRANSACTION PROCESSED SUCCESSFULLY - PRESS ANY PF KEY TO ENTER EVID

### References:

#### IRSU

SELECT THE DESIRED FUNCTION: LAST UPDATED: 06/2006 DESCRIPTION: SELECT FROM THE THREE OPTIONS, "MAIN MENU", "QUERY MAIN MENU", OR "CALCULATOR." VALUES: NUMERIC (1, 2, 3). THIS IS A MANDATORY FIELD. 1. MAIN MENU - SELECTING "MAIN MENU" WILL ALLOW THE USER TO: O ESTABLISH INPUT O UPDATE INPUT - PENDING LIFE CHANGING EVENT (LCE) - (IRLP) - PENDING TAX INFORMATION (IRTP) O QUERY INPUT - LCE QUERY HISTORY (IRLQ) - TAX INFORMATION QUERY HISTORY (IRTQ) 2. QUERY MAIN MENU - SELECTING "QUERY MAIN MENU" WILL ALLOW THE USER TO QUERY: O IRMAA PREMIUM YEAR QUERY O PREMIUM YEAR: QUERY, EVENT HISTORY, DISMISSALS O DISMISSALS FOR NON-QUALIFYING EVENTS, NO PROOF, PAGE 1 OF 2 NO GOOD CAUSE 3. CALCULATOR - SELECTING "CALCULATOR" WILL ALLOW THE USER TO COMPUTE THE IRMAA AMOUNT. REMEMBER, IRMAA IS ONLY A PART OF THE MEDICARE PART B PREMIUM. THE PART B PREMIUM CONSISTS OF: O THE STANDARD PREMIUM, PLUS 0 SURCHARGES, PLUS O IRMAA, MINUS O MEDICARE ADVANTAGE REDUCTION IN PREMIUM CREDITED, IF ANY. REFERENCES: POMS HI 01101.001.B, MSOM T2PE 008.002

PAGE 2 OF 2

IRCA

| IRMAA INCOME RELATED M                                                                        | ONTHLY ADJUSTMENT AMOUNT CALCULATOR                                                           | IRCA      |
|-----------------------------------------------------------------------------------------------|-----------------------------------------------------------------------------------------------|-----------|
|                                                                                               | BENEFICIARY TAX DATA                                                                          |           |
| *SELECT FILING STATUS:<br>1=SINGLE<br>2=MARRIED FILING JOINTLY<br>3=MARRIED FILING SEPARATELY | 4=HEAD OF HOUSEHOLD<br>5=QUALIFYING WIDOW/WIDOWER<br>6=MARRIED FILING SEPARATELY LIVING APART | ALL YEAR. |
| *PREMIUM YEAR (CCYY):                                                                         |                                                                                               |           |
| ADJUSTED GROSS INCOME:                                                                        | TAX EXEMPT INTEREST:                                                                          |           |
|                                                                                               | CALCULATOR RESULTS                                                                            |           |
| FILING STATUS: PR                                                                             | EMIUM YEAR (CCYY): MAGI:                                                                      |           |
| MODIFIED ADJUSTED GROSS INCO                                                                  | ME RANGE TO                                                                                   |           |
| IRMAA LEVEL: _ IRMAA: _                                                                       |                                                                                               |           |
| PF1 HELP AVAILABLE                                                                            |                                                                                               |           |

### IRIA

| IRMAA MA                                                                                                    | NUAL IRMAA ADJUSTMENT                                                            | IRIA                                        |  |  |  |  |
|----------------------------------------------------------------------------------------------------|----------------------------------------------------------------------------------|---------------------------------------------|--|--|--|--|
| SSN: NAME:                                                                                                    |                                                                                  | DOB:                                        |  |  |  |  |
| CURRENT IRMAA DATA<br>PREMIUM YEAR: 2007 TAX YEAR: 2005 FILING STATUS: QUALIFYING WIDOW/WIDOWER<br>AGI: 100000.01 TAX EXEMPT INTEREST: 100000.00 IRMAA AMOUNT: 67.90 |                                                                                  |                                             |  |  |  |  |
|                                                                                                    | MANUAL IRMAA INPUT                                                               |                                             |  |  |  |  |
| *BENEFICIARY REPORT DATE (MM<br>ADJUSTED GROSS INCOME: 50000                                                                                                    | DDCCYY): 11062006<br>TAX EXEMPT                                                  | TAX YEAR (CCYY): 2005<br>INTEREST: 50000.00 |  |  |  |  |
| SELECT FILING STATUS: 5<br>1=SINGLE<br>2=MARRIED FILING JOINTLY<br>3=MARRIED FILING SEPARATELY                                                                       | 4=HEAD OF HOUSEHOLD<br>5=QUALIFYING WIDOW/WIDOWER<br>6=MARRIED FILING SEPARATELY | LIVING APART ALL YEAR.                      |  |  |  |  |
| PREMIUM YEAR: 2007<br>SELECT IRMAA AMOUNT: <u>1</u><br>0=NO IRMAA<br>1=LEVEL ONE <u>12.30</u>                                                                        | 2=LEVEL TWO 30.90<br>3=LEVEL THREE 49.40                                         | 4=LEVEL FOUR 67.90                          |  |  |  |  |
| PF1 HELP AVAILABLE                                                                                                    |                                                                                  |                                             |  |  |  |  |

IRRE

| IRMAA<br>SSN:                                                                           | INCOME RELATED MONTHLY ADJUSTMENT AMOUN<br>NAME:                                                                                                    | NT RESULTS IRRE                                                                                  |                      |  |  |  |
|-----------------------------------------------------------------------------------------|----------------------------------------------------------------------------------------------------|--------------------------------------------------------------------------------------------------|----------------------|--|--|--|
| PREMIUM<br>AGI:<br>PREMIUM<br>AGI:                                                      | CURRENT IRMAA DATA<br>YEAR: 2007<br>100000.01<br>YEAR: 2007<br>YEAR: 2007<br>YEAR: 2007<br>TAX YEAR: 2005<br>TAX YEAR: 2005<br>TAX YEAR: 2007<br>TAX YEAR: 2005<br>TAX YEAR: 2007<br>YEAR: 2007<br>YEAR: 2007 | : QUALIFYING WIDOW/WIDOW<br>IRMAA AMOUNT: 67.9<br>: QUALIFYING WIDOW/WIDOW<br>IRMAA AMOUNT: 12.3 | ER<br>90<br>ER<br>30 |  |  |  |
|                                                                                         |                                                                                                    |                                                                                                  |                      |  |  |  |
| NEW DETERMINATION RESULTS: IRMAA DECREASE ALL YEARS<br>*PROCESS IRMAA ADJUSTMENT (Y/N): |                                                                                                    |                                                                                                  |                      |  |  |  |
| PF1 HELF                                                                                | AVAILABLE                                                                                                    | MORE (Y/N):                                                                                      | Ν                    |  |  |  |